# 松山大学 VPN クライアント インストールと接続方法 【Macintosh版】

#### 目次

| 第1章.  | VPN クライアントのインストール・初期設定             | 2 |
|-------|------------------------------------|---|
| 1.1   | ソフトインストール                          | 2 |
| 第2章.  | VPN 接続・切断                          | 4 |
| 2.1   | VPN 接続                             | 4 |
| 2.2   | VPN 切断                             | 5 |
| 第3章.  | 各種サービス接続方法                         | 6 |
| 3.1 7 | トームページアドレスの設定(各種サービス画面を一度に表示できます。) | 6 |

# 第1章. VPN クライアントのインストール・初期設定

ここでは MacPC にクライアントソフトをインストールする手順について説明します。 こちらのマニュアルを確認する前に、情報センター課(設備棟)にてアカウント申請を行い、VPN アカウントを準備してください。

また、設定の際には管理者権限を持つユーザでログインしてください。

## 1.1 ソフトインストール

- ブラウザを開き、<u>https://vpn.matsuyama-u.ac.jp</u>へアクセスします。
   ※<u>大学外からの接続</u>のみ有効です。
- 2. 許可された学外接続(VPN)ユーザ名・パスワードを入力し、「login」をクリックします。

|                           | 学処接結(vpw)っこぜを及び、バフロード(こついて(お知らせ)                                                          |
|---------------------------|-------------------------------------------------------------------------------------------|
| 松山大学学外接続(VPN)             |                                                                                           |
| ソフトダウンロード                 | VPN ユーザ名及び、バスワードを以下の通りお知らせします。↓                                                           |
|                           | このユーザ名及び、バスワードは、松山大学在籍中、事務手続き等において必要                                                      |
| ※マニュアルに従い、インストールを進めてくたさい。 | ですので、VPN エーリ名及び、ハスワートともに忘れないように注意して下さい。                                                   |
|                           | 青己々                                                                                       |
|                           | フーザタ。 m*****                                                                              |
| VPNユー<br>ザ名<br>Password   | <ul> <li>ユーブロ・ Infectional</li> <li>パスワード。 ************************************</li></ul> |
| LOG IN                    | 情報センター事務部 情報センター課(設備棟) ↔<br>お問合わせ先☆ ダイヤルイン 089-926-7279↔<br>内線 2648 ↔                     |

3. 「Download Mac 32/64 bit」を選択します。

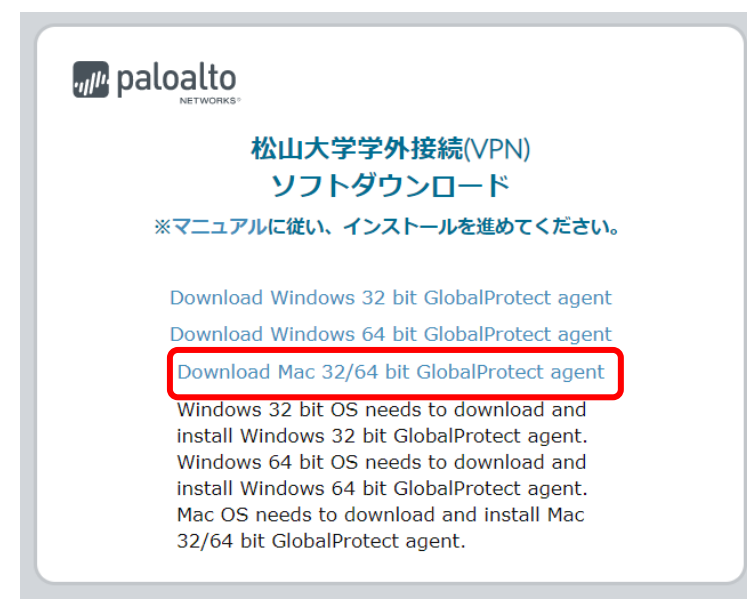

4. 先ほどダウンロードした GlobalProtect のインストーラを表示させ、案内に従い、「続ける」をクリックしていきます。「インストール」をクリックします。

|                                                                                          | 🥪 GlobalProtectのインストール                                                                             | GlobalProtectのインストール                                                                                                    |
|------------------------------------------------------------------------------------------|----------------------------------------------------------------------------------------------------|----------------------------------------------------------------------------------------------------|
| 1                                                                                        | ようこそGlobalProtectインストーラへ                                                                           | 2 インストール先の選択                                                                                                    |
| <ul> <li>はじめに</li> <li>インストール先</li> <li>インストールの種類</li> <li>インストール</li> <li>標要</li> </ul> | このソフトウェアをインストールするために必要な手順が表示されま<br>す。                                                              | <ul> <li>・はじめに</li> <li>・ インストールの種類</li> <li>・ インストールの種類</li> <li>・ インストール</li> <li>・ ボジストール</li> <li>・ 研奏</li> <li>         GobalProtectソフトウェアをインストールするディスクを選択してください。         <ul> <li>・ パンストール</li> <li>・ パンストール</li></ul></li></ul> |
|                                                                                          | 戻る<br>親ける                                                                                          | 戻る 続ける                                                                                                    |
| 3                                                                                        | GiobalProtector VXN-IL                                                                             | GlobalProtectのインストール  A                                                                                                    |
| <ul> <li>はじめに</li> <li>インストール先</li> <li>インストールの種類</li> <li>インストール</li> <li>概要</li> </ul> | Rッケージ& アクション サイズ<br>マクション サイズ<br>GlobalProtect インストール 22.4 MB<br>Uninstall GlobalProtect スキップ 0 KB | <ul> <li>はじめに</li> <li>インストール先</li> <li>インストールの確認</li> <li>インストール</li> <li>マンストール</li> <li>ボジストール</li> <li>ボジストール</li> <li>ボジストール</li> <li>ボジストール</li> </ul>                                                                                                    |
|                                                                                          | 必要な空き領域: 22.4 MB 残り: 194.71 GB                                                                     | インストール先を変更                                                                                                    |
|                                                                                          | 戻る 続ける                                                                                             | <b>戻る</b> インストール                                                                                                    |

5. 端末の確認ボタンが表示されますので、<u>端末の「ユーザ名・パスワード」</u>を入力し、「ソフトウェアをイン ストール」をクリックします。

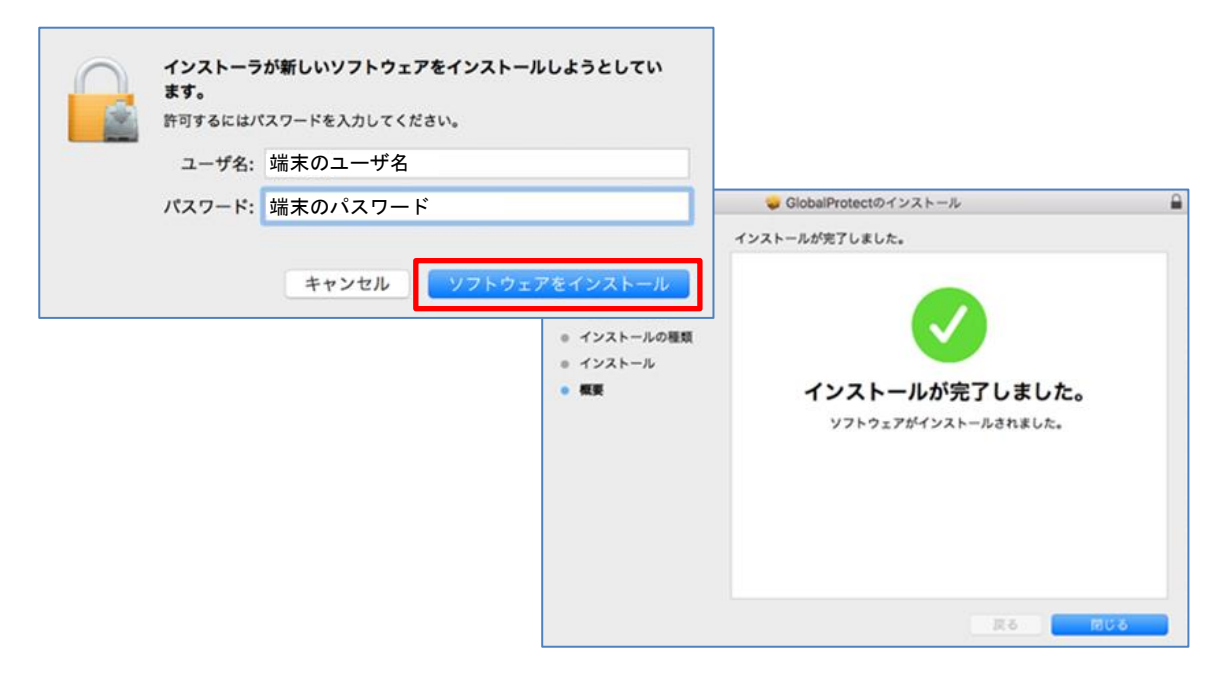

## 第2章. VPN 接続・切断

### 2.1 VPN 接続

- 1. タスクバーから 🕥 をクリックします。
- 2. 「GlobalProtect ウェルカム」画面が表示されますので、「vpn.matsuyama-u.ac.jp」を入力し、 接続をクリックします。

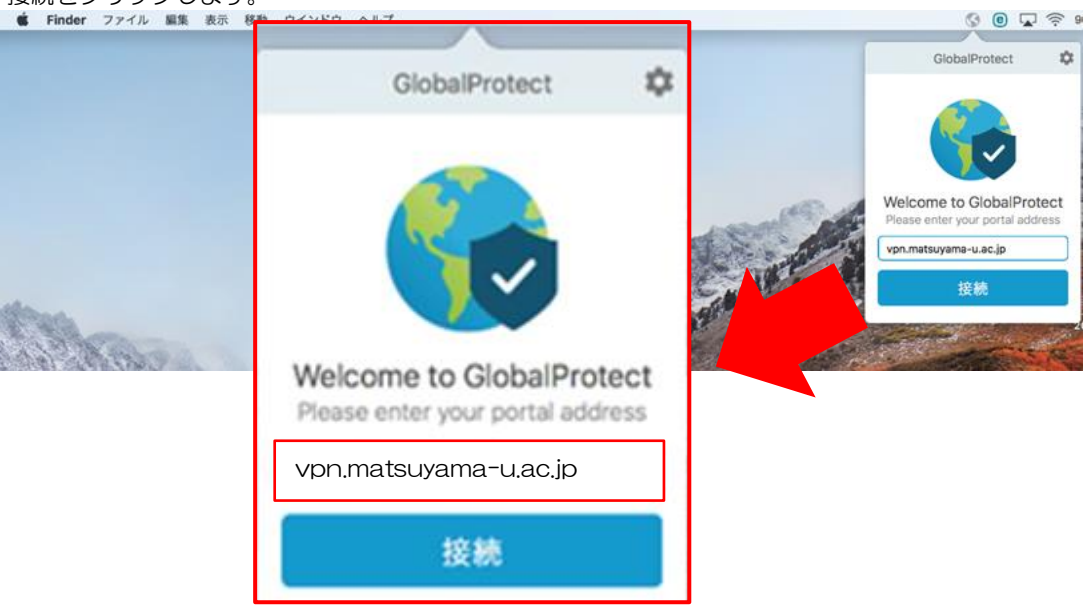

3. 学外接続(VPN)情報入力画面が表示されますので、指示に従い、入力・サインインをしてください。

| GlobalProtect 🌼                              | 重要                                                                             |
|----------------------------------------------|--------------------------------------------------------------------------------|
| <b>サインイン</b><br>1. 学外接続(VPN)情報を入力し<br>てください。 | VPN ユーザ名:m******<br>Password:VPN アカウント申請時に発行したパスワード<br>※学内ポータルログイン時のものとは異なります。 |
| Portal(ポータル):<br>vpn.matsuyama-u.ac.jp       |                                                                                |
|                                              |                                                                                |
| ······                                       |                                                                                |
| サインイン                                        |                                                                                |

4. ポータルアカウント情報入力画面が表示されますので、指示に従い、入力・サインインをしてください。

| GlobalProtect                | <mark>重要</mark><br>Shokuin-No∶職員番号(8 桁)                                    |
|------------------------------|----------------------------------------------------------------------------|
| サインイン                        | Password:学内ポータルログイン時のパスワード                                                 |
| 2. ポータルアカウント情報を入<br>力してください。 | <mark>注意</mark><br>仕様により、「3.」で入力した「Shokuin-NO」が残っている場                      |
| ゲートウェイ:gp-gw01               | 合かめります。その除は、一度削除し、 順貝番号 (8 桁) を入力<br>しなおしてください。<br>GlobalProtect - ウェルカム な |
| 8*****                       | サインイン                                                                      |
|                              | 2 . ボータルアカウント情報を入力してく<br>ださい。<br>Gateway: gp-gw01                          |
| サインイン                        | m****** password                                                           |
| キャンセル                        | ++                                                                         |

5. 以上で、VPN への接続が完了しました。

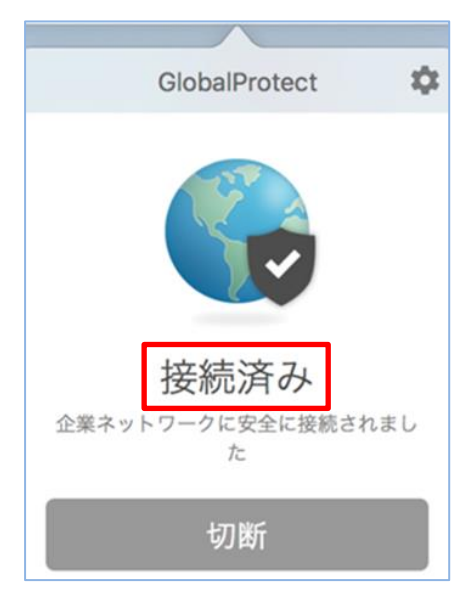

## 2.2 VPN 切断

1. タスクバーから 🕔 をクリックし、「切断」をクリックします。

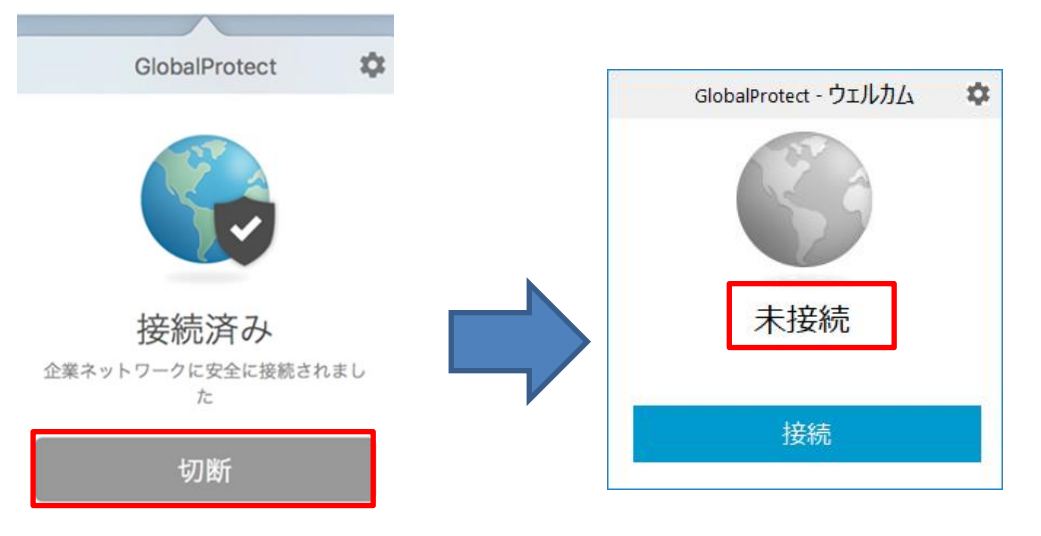

# 第3章. 各種サービス接続方法

※VPNに接続した状態で行ってください。

※インストールしているウイルス対策ソフトの機能により、認証画面に接続できない場合があります。その際は一時 的にソフトを停止するか、ソフトの設定変更を行ってください。

## 3.1 ホームページアドレスの設定(各種サービス画面を一度に表示できます。)

http://intra.cc.matsuyama-u.ac.jp/ にアクセスします。

| Matsuyama University                                      | ₩山大学                       |    |
|-----------------------------------------------------------|----------------------------|----|
| 1<br>学内形一タル<br>Intranet Portal Site                       |                            |    |
| MII大学 G Mail<br>G Suite<br>3<br>松田大学 Moodle<br>E-Learning |                            |    |
| 4<br>個人ホームページ<br>Personal Homepage<br>5<br>ネットワークログアウト    | デスクトップへショートカットを            | 作  |
| Network Logout                                            | 成、もしくはお気に入りへ保存<br>ておくと便利です | 字し |
|                                                           |                            |    |